# Konsultacije o stazama za organizatore orijentiring takmičenja

– Konsultant za Staze edicija (12.99)

Zbynek Cernin – 1. Maj 2020. – Dragan Nikolic

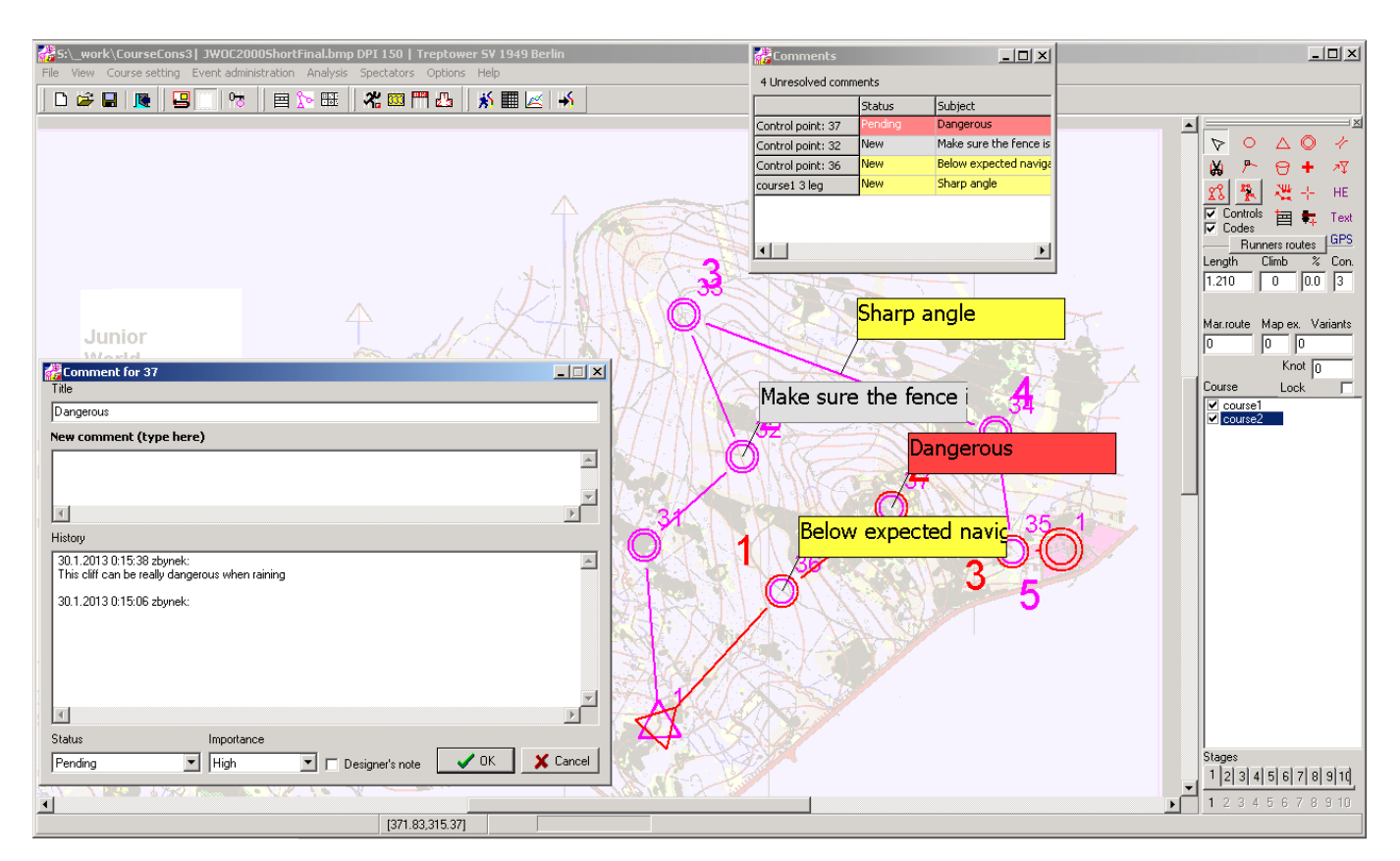

Verzija 12.99.06 i novije mogu da otvore i da i sačuvaju podatke "Orienteering Organizer" bez gubitka podataka o administraciji takmičenja kao što su takmičari, klubovi itd.

### Komentari

Komentari se mogu povezati sa:

Na osnovu lokacije - npr. lepe oblasti koje treba koristiti za kontrole

Kontrola - npr. opasno mesto za kontrolu, zaštićeno prirodno mesto itd.

Kontrola na stazi - komentari u vezi pronalaska kontrole

Deonica (e) na stazi - komentar vezan za izbor putanje, navigaciju. Podrazumevana je deonica između dve kontrole, ali to može biti niz od više kontrola.

Staze – komentari vezani za odgovarajuću dužinu, uspon i sveukupne poteškoće u navigaciji (još nije uvršteno)

Svakom komentaru se dodeljuje:

Nivoi važnosti: Visok (crveno), Normalan (žuto), Nizak (belo)

#### Statusi:

Novi - tek kreirani U toku - planer radi na tome Rešen - planer je obradio komentar Nije prihvaćeno - planer je odlučio da ne prihvati komentar Zatvoreno: autor komentara je prihvatio rešenje Otklonjen: komentar je rešen uklanjanjem, npr. uklanjanjem kontrole koja je imala komentar

Napomena planera: zastavica koja omogućava razlikovanje planerskih beleški od komentara konsultanta

### Interakcija sa komentarima na karti:

# Komentar na osnovu lokacije:

Izaberite

| Eile | <u>V</u> iew               | <u>C</u> ourse setting | Course consulting |
|------|----------------------------|------------------------|-------------------|
|      | Con                        | nments                 |                   |
|      | Add location based comment |                        |                   |

iz menija i kliknite na kartu na mesto gde želite da postavite komentar.

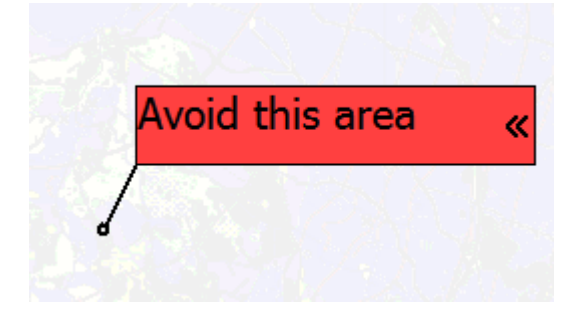

### Komentar u vezi sa kontrolom:

Kliknite desnim tasterom miša na kontrolu i odaberite "Komentar".

Unesite tekst komentara.

Ako želite da predložite lokaciju, kliknite na taster "Predloži lokaciju" i kliknite na lokaciju koju želite da predložite. U suprotnom kliknite OK.

Linija sa strelicom označava predloženu lokaciju. Crna crta sa malim kružićem pokazuje lokaciju na kojoj je bila kontrola kada je konsultant dao komentar. Siva linija pokazuje na trenutnu lokaciju kontrole (nakon premeštanja od strane planera staza).

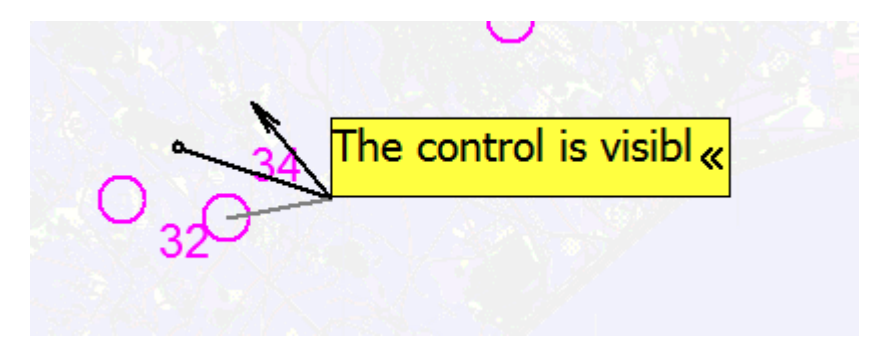

#### Komentar deonice staze:

Kliknite desnim tasterom na deonicu na stazu i izaberite "Komentar"".

Unesite tekst komentara.

|                          | Comment for course 2 3->4       | - 🗆 ×             |
|--------------------------|---------------------------------|-------------------|
| Title                    |                                 | 🗖 Designer's note |
| Go rather along the hill |                                 |                   |
| New comment (type here)  |                                 | Transparent       |
|                          |                                 | ^                 |
|                          |                                 | v .               |
| .<                       |                                 | >                 |
| History                  |                                 |                   |
|                          |                                 | ^                 |
|                          |                                 | v                 |
|                          |                                 |                   |
| Status Import            | ance 2 🗾 5<br>al 🚽 🗸 OK 🗸 Sugge | st path           |

Ako želite da povežete komentar sa nizom deonica, možete da koristite kombo boksove u prozoru za dijalog.

Ako želite da predložite alternativni put, kliknite na "Predloži put" i nacrtajte novi put

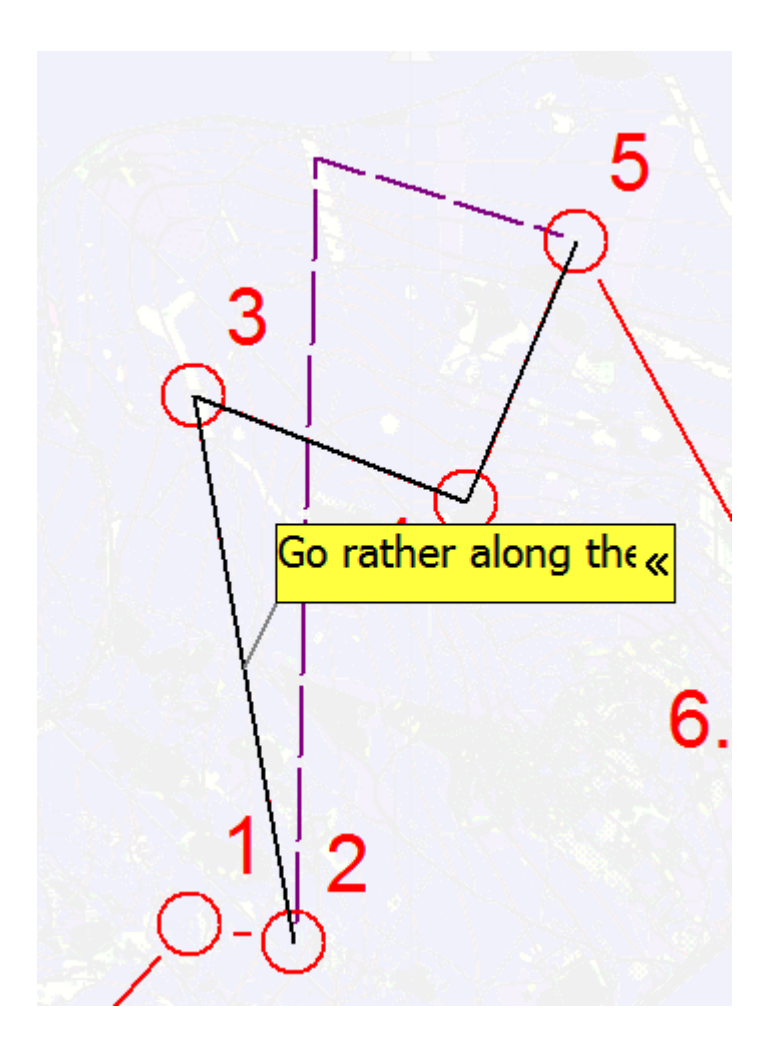

Predloženi put je prikazan ljubičastom bojom, komentarisani niz deonica prikazan je crnom bojom.

Ako planer ažurira stazu, u komentaru će biti zapamćena i originalna staza.

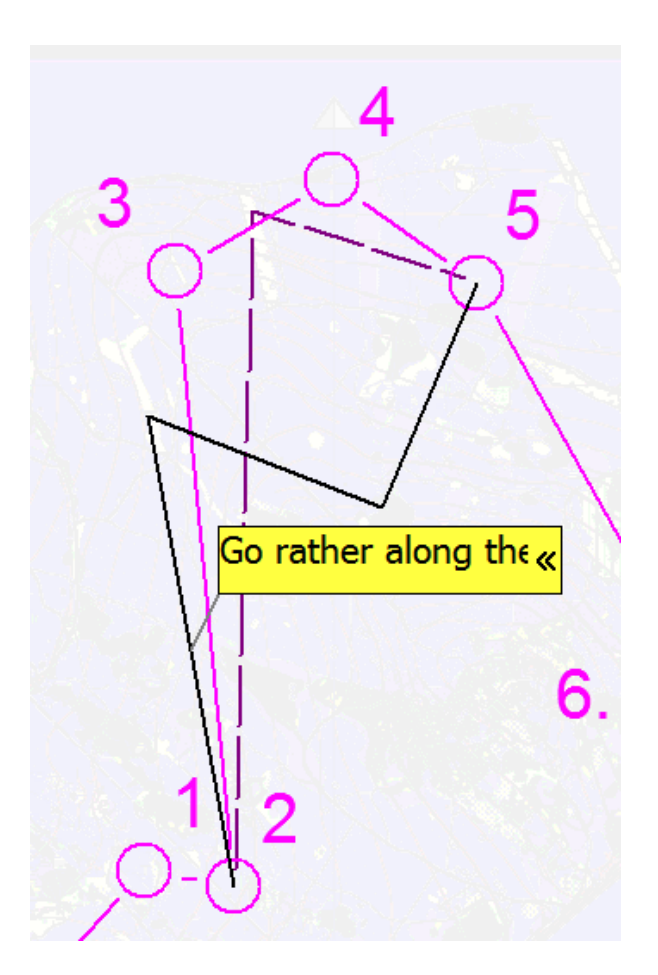

Dodavanje predloženih izbora putanje:

Kliknite na komentar postojeće staze koji je već ima predložen alternativni put i kliknite "Dodati izbor putanje"

|                          | Comment for course 2 2->5 | - 🗆 🗙             |
|--------------------------|---------------------------|-------------------|
| Title                    |                           | 🔲 Designer's note |
| Go rather along the hill |                           |                   |
| New comment (type here)  |                           | 🔲 Transparent     |
| 1                        |                           |                   |
| <                        |                           | >                 |
| History                  |                           |                   |
|                          |                           | ^                 |
| <                        |                           | ×                 |
| Status Impor             | tance 2 5                 | ioute choice      |

i nacrtajte izbor putanje koji očekujete.

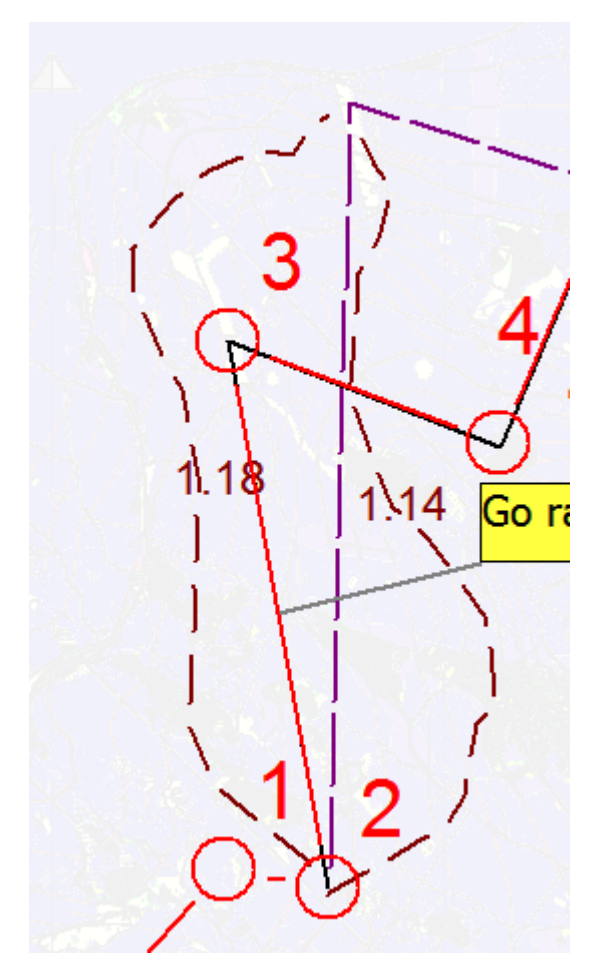

Možete dodati više izbora putanja. Svaka putanja (braon boje) prikazuje njenu dužinu u sredini dužine deonice.

Možete da izmenite postojeće predložene izbore puta ili putanje klikom na njih i premeštanjem, dodavanjem ili uklanjanjem tačaka.

### Manipulisanje sa komentarima:

#### Pomeranje:

Komentar pomerate pritiskom levog tastera miša i povlačenjem komentara na mesto koje želite.

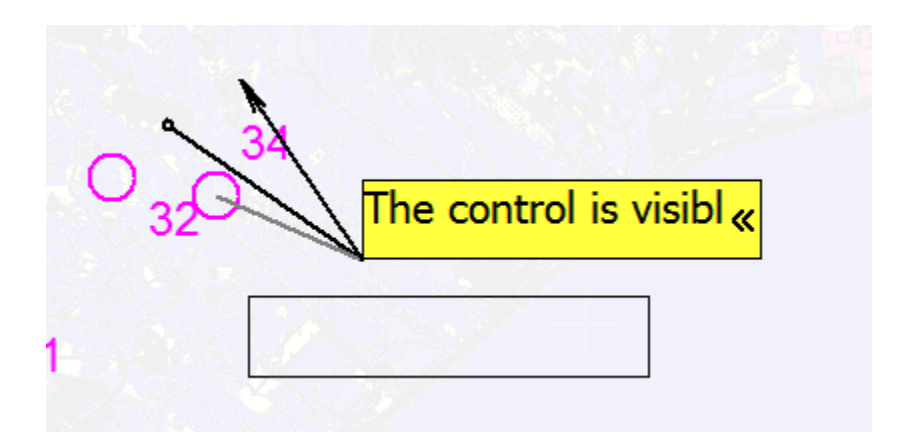

#### Skupljanje i širenje:

Kliknite na simbol << na desnoj strani komentara da ga skupite.

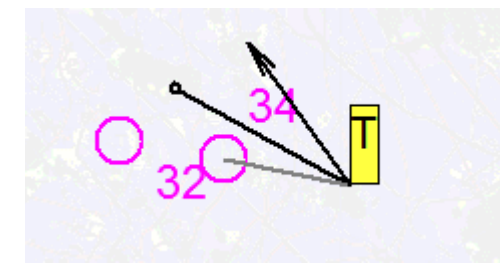

Kliknite na komentar koji je skupljen da ga proširite.

Možete da koristite meni za Konsalacije o stazama da proširilteili skupite sve komentare.

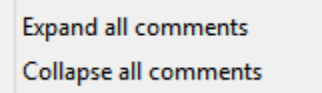

#### Pregled komentara:

~

×

~

×

Podrazumeva se da su svi komentari vidljivi.

Obično planer staza želeo da sakrije sve komentare koje je rešio ili odlučio da ne prihvati, a takođe i komentare zatvorene od strane konsultanata. Moguće je prikazati i sakriti komentare koje ne želite da vidite putem menija za Konsultacije o stazama.

Show active comments Show addressed comments Show closed comments

Ako želite da vidite samo komentare koji su vezane za staze koji su vidljivi, čekirajte

Show comments for selected objects

U meniju za Konsultacije o stazama.

#### Ažuriranje komentara:

Kliknite na okvir za komentare, otvaraju se dijalozi za komentare i ažurirajte komentar.

# Lista dijaloga za komentare:

#### Komentari su poređani po važnosti

Kada korisnik klikne na komentar, mapa na ekranu će se pomeriti tako da je komentar u centru karte.

Kada korisnik dvostruko klikne na komentar, pojaviće se dijalog za komentare.

| <b>1</b>              | Comments – 🗆 🗙 |                            |  |
|-----------------------|----------------|----------------------------|--|
| 3 Unresolved comments |                |                            |  |
|                       | Status         | Subject                    |  |
| course 2 2->5         | New            | Go rather along the hill   |  |
| 284.96 318.59         | Pending        | Avoid this area            |  |
| Control point: 34     | Pending        | The control is visible fro |  |
|                       |                |                            |  |
|                       |                |                            |  |
| ×                     |                |                            |  |

## Eksport komentara

Komentare možete eksportovati u XML fajl sa

Export comments...

u meniju za Konsultacije o stazama.

11/12/2013 10:44 PM

## Razmena podataka o takmičenju sa konsultantima na mreži – bez e-mejla

Orienteering Organizer 2013 i noviji vam nude mogućnost deljenja fajl o takmičenju putem Internet memorije, takozvani OORG disk. Eliminiše potrebu slanja i otpakivanja fajl sa podacima od strane osoba koji rade na stazama.

Šta ako OORG-pogon postane nedostupan? Još uvek imate lokalnu kopiju na vašem računaru.

### (Autor) Postavljanje vaših podatke o takmičenju na OORG disk:

Idite na Fajl\Postavi takmičenje na Internetu

| Create event    |                              | × |  |
|-----------------|------------------------------|---|--|
|                 |                              |   |  |
| Email           | zbynek@cernin.net            |   |  |
| Author password |                              |   |  |
|                 |                              |   |  |
|                 |                              |   |  |
|                 |                              |   |  |
| Event           |                              |   |  |
| Name            | CC demo                      |   |  |
|                 |                              |   |  |
|                 |                              |   |  |
|                 | Create event and upload data |   |  |
|                 | <br>                         |   |  |
| ID              |                              |   |  |
| <br>Code        |                              |   |  |
| Code            |                              |   |  |

Unesite svoju adresu e-pošte i lozinku. Lozinka će vam pružiti mogućnost da kasnije ažurirate podatke o takmičenju.

Unesite naziv takmičenje, tako da drugi ljudi mogu da identifikuju vaše takmičenje.

Uverite se da ste povezani na Internet.

Kliknite na "Kreirati takmičenje i snimiti podatke ".

Nakon što je takmičenje kreirano i kada presnimite podatke, dobićete sledeću poruku sličnu ovoj:

| Information                                                                                                    |
|----------------------------------------------------------------------------------------------------|
| New event ID: 17 Code: rusgmuqcxk has been created. Pass this info to the people you want to share the event with |
| ОК                                                                                                    |

Podelite ID takmičenja i kod svojim konsultantima.

# (Konsultanti) Dobijanje podataka sa OORG-diska - prvi put

Idite na Fajl \ Preuzmi ili ažuriraj takmičenje na Internetu

| Event in Internet      | tstorage                  |   |               |                   | $\mathbf{X}$ |
|------------------------|---------------------------|---|---------------|-------------------|--------------|
|                        |                           |   | Event         |                   |              |
| ID                     | 17                        |   | Name          | CC demo           |              |
| Code                   | rusgmuqcxk                |   |               |                   |              |
| Refresh event info     |                           | ר | Author        | zbynek@cernin.net |              |
|                        | Event data has been read. |   |               |                   |              |
| Email                  |                           |   |               |                   |              |
| Event file             |                           |   | Map file      |                   |              |
| Local version          | 0                         |   | Local version | 0                 |              |
| Web version            | 1                         |   | Web version   | 0                 |              |
| Name                   | cc3                       |   | Name          |                   |              |
|                        |                           |   |               |                   |              |
| Changed by             | zbynek@cernin.net         |   | Changed by    |                   |              |
| Download Upload Upload |                           |   |               |                   |              |

Unesite ID takmičenja i kod koji ste dobili od autora.

Kliknite na "Osveži podatke o takmičenju". Videćete naziv takmičenja, onako kako je kreiran od Autora i verziju fajla takmičenja i fajla karte.

Kliknite na taster Preuzmi u prozoru "Fajl takmičenja" da preuzmete fajl takmičenja. Nakon uspešnog ažuriranja fajlove, OORG će automatski otvoriti podatke za vas.

Kartu nećete videti dok u prozoru "Fajl karte" ne kliknete na taster Preuzmi.

### (Konsultanti) Ažuriranje fajlove (sa komentarima)

Nakon što ste, kao konsultant, dodali svoje komentare, idite na "Fajl \ Preuzmi ili ažuriraj takmičenje na Internetu".

| Event in Internet storage                                   |                         |    |               |                   |
|-------------------------------------------------------------|-------------------------|----|---------------|-------------------|
| If you want to download anothe file, create new empty event |                         |    |               |                   |
|                                                             |                         |    | Event         |                   |
| ID                                                          | 17                      |    | Name          | CC demo           |
| Code                                                        | rusgmuqexk              |    |               |                   |
| Ref                                                         | resh event info         | )  | Author        | zbynek@cernin.net |
|                                                             | Event data has been rea | d. |               |                   |
| Email                                                       | zbynek@cernin.net       |    |               |                   |
| Event file                                                  |                         |    | Map file      |                   |
| Local version                                               | 1                       |    | Local version | 1                 |
| Web version                                                 | 1                       |    | Web version   | 0                 |
| Name                                                        | cc3                     |    | Name          |                   |
|                                                             |                         |    |               |                   |
| Changed by                                                  | zbynek@cernin.net       |    | Changed by    |                   |
| Download Upload Upload Upload                               |                         |    |               |                   |
|                                                             |                         |    |               |                   |

Kliknite na "Ažurirati podatke o takmičenju", unesite svoju adresu e-pošte i kliknite na taster "Presnimi"u prozoru za fajl takmičenja. Vaša fajl takmičenja biće presnimljena na OORG disk i <u>zameniće</u> prethodnu verziju fajlove.

### (Konsultanti) Dobijanje podataka sa OORG-pogona - drugi i sledeći put

Ako vi kao konsultant ili autor želite da dobijete noviju verziju fajlove takmičenja, morate da otvorite "Fajl \ Preuzmi ili ažuriraj takmičenje na Internetu". Ne morate ponovo da unosite ID i kod, fajl takmičenja ih sadrži. Samo kliknite na "Osveži podatke o takmičenju" i videćete da li je broj verzije na OORG disku veći od vašeg lokalnog broja verzije. Ako je to slučaj, onda jednostavno kliknite na taster "Preuzmi".

# Pregled kvaliteta staza (moguća buduća funkcija - još nije implementirana)

Takođe razmišljam da stvorim prozor sa spiskom svih kontrola za staze gde konsultant može jednostavno kliknuti na opcije povezane sa bilo kojom deonicom ili kontrolom, kao na primer složenost navigacije (niska, očekivana, previsoka) i da napravi karticu sa rangiranjem, koja bi pokazala da li su staze prikladne.

# Predloženi proces rada:

| Dan | Planer staza                              | Konsultant za staze                            |
|-----|-------------------------------------------|------------------------------------------------|
| 1   | Počinje planiranje staza                  |                                                |
| 2   | Definiše Start, Cilj, završava najduže i  |                                                |
| 3   | najkraće staze                            |                                                |
| 4   |                                           |                                                |
| 5   | Pošalje konsultantima verziju 1 .oor      | Prima verziju 1 .oor fajlove                   |
|     | fajlove ->                                |                                                |
| 6   | Može nastaviti planiranje drugih staza,   | Komentariše Start, Cilj i osnovne staze        |
| 7   | mada se preporučuje da sačeka na          |                                                |
| 8   | povratne informacije o Starta i Cilja     |                                                |
| 9   | Prima verziju 1 sa komentarima ** <-      | <- Šalje .oor verziju 1 sa komentarima planeru |
| 10  | Razmatra komentare i vrši planiranje      |                                                |
| 11  | nedostajućih staza                        |                                                |
| 12  |                                           |                                                |
| 13  | Šalje ažuriranu .oor fajl verzija 2       | Prima verziju 2 .oor fajlove                   |
|     | konsultantu ->                            |                                                |
| 14  |                                           | Zatvara rešene komentare                       |
| 15  |                                           | Učestvuje u rešavanju nerešenih komentara      |
|     |                                           | Dodaje nove komentare za nove staze            |
| 16  | Prima verziju 2 sa komentarima ** <-      | <- šalje .oor verziju 2 sa komentarima planeru |
| 17  | Razmatra komentare i vrši podešavanja     |                                                |
| 18  |                                           |                                                |
| 19  | Šalje ažuriranu .oor fajl verzija 3       | Prima verziju 3 .oor fajlove                   |
|     | konsultantima ->                          |                                                |
| 20  |                                           | Zatvara rešene komentare                       |
| 21  |                                           | Učestvuje u rešavanju nerešenih komentara      |
| 22  | Prima verziju 3 sa komentarima ** <-      | <- Šalje .oor verziju 3 sa komentarima planeru |
| 23  | Unosi konačne izmene                      |                                                |
| 24  | Štampa staze i opise. Staze se mogu       |                                                |
|     | štampati direktno iz OORG-a ili se može   |                                                |
|     | kreirati XML fajl za importovanje staza u |                                                |
|     | OCAD, Condes ili drugi softver            |                                                |

\*\*

- a) Planer nije nastavio sa planiranjem preuzima .oor fajl sa komentarom i nastavlja da radi
- b) Planer je nastavio sa planiranjem importuje komentare iz primljene fajlove u svoj radni fajl

Varijacija: Konsultanti za više etapne staze